## PHỤ LỤC 1: QUY TRÌNH TỔ CHỨC THI VẤN ĐÁP TRỰC TUYẾN

(Kèm theo quyết định số .../ QĐ-CNTĐ-ĐT ngày ... tháng 8 năm 2021 của Hiệu trưởng Trường Cao đẳng Công nghệ Thủ Đức)

| STT | Nội<br>Dung | Phòng Quản lý<br>Đào Tạo<br>(P.QLĐT) / Phòng<br>Thanh tra-Pháp<br>chế (P.TTPC) | Các Khoa     | Giảng Viên (GV)/Cán bộ coi thi<br>(CBCT)/Cán bộ chấm thi<br>(CBchT) | Học sinh, sinh viên<br>(HSSV)                 |  |
|-----|-------------|--------------------------------------------------------------------------------|--------------|---------------------------------------------------------------------|-----------------------------------------------|--|
| 1   | Công tá     | c chuẩn bị                                                                     |              |                                                                     |                                               |  |
| 1.1 | Lịch        | P.QLĐT căn cứ - Nhập hìn                                                       |              | -GV thông báo hình thức thi đến                                     | -Mặc trang phục lịch sự; Có thẻ HSSV /        |  |
|     | thi, coi    | tiến độ, hình thức                                                             | thức thi vào | HSSV trước khi kết thúc học phần /                                  | CMND / CCCD; Có giấy biên lai học phí /       |  |
|     | thi,        | thi, lập lịch thi                                                              | phần mềm.    | môn học.                                                            | hóa đơn học phí điện tử, bảo hiểm nếu đóng    |  |
|     | chấm        | – P.QLĐT phân công                                                             | –Lập danh    | - Mỗi GV (biên chế, thỉnh giảng) tạo                                | trễ hạn                                       |  |
|     | thi         | số lượng cán bộ coi                                                            | sách các     | sẵn 1 link phòng thi (phòng họp)                                    | -Có tài khoản email do nhà trường đã tạo và   |  |
|     |             | thi các Khoa.                                                                  | link phòng   | trực tuyến trên google meet gởi                                     | cấp (tài khoản có tên miền                    |  |
|     |             | -Căn cứ tên CBCT,                                                              | thi (phòng   | Khoa.                                                               | @mail.tdc.edu.vn), thay đổi ảnh đại diện tài  |  |
|     |             | P.QLĐT đưa link                                                                | họp) trực    | -CBCT/CBChT Chuẩn bị 01 máy                                         | khoản email là ảnh chụp cá nhân, thay đổi tên |  |
|     |             | phòng thi trực                                                                 | tuyến của    | tính có trang bị 01 webcam/camera,                                  | tài khoản email gồm họ tên và số điện thoại   |  |
|     |             | tuyến vào phần                                                                 | các GV       | 01 tai nghe + micro hoạt động bình                                  | (ví dụ Nguyễn Văn Bình 0939240296), việc      |  |
|     |             | mềm cho từng lớp                                                               | trong        | thường và có kết nối đường truyền                                   | này giúp dễ dàng nhận diện, liên lạc.         |  |
|     |             | thi.                                                                           | Khoa;        | mạng internet đáp ứng tổ chức thi                                   | -Có 01 điện thoại thông minh hoặc 01 máy      |  |
|     |             | -P.QLĐT công bố                                                                | Nhập danh    | trực tuyến                                                          | tính xách tay hoặc 01 máy tính bàn (03 thiết  |  |
|     |             | lịch thi (có thêm                                                              | sách các     | -CBCT/CBChT sử dụng tài khoản                                       | bị trên phải có trang bị 01 webcam/camera,    |  |
|     |             | link phòng thi trực                                                            | link này     | email do nhà trường đã tạo (tài                                     | 01 tai nghe (loa) + micro) hoạt động bình     |  |
|     |             | tuyến) cho HSSV                                                                | vào phần     | khoản có tên miền @tdc.edu.vn) để                                   | thường và có kết nối đường truyền mạng        |  |
|     |             | trên trang                                                                     | mềm          | tham gia coi thi trực tuyến; thay đổi                               | internet đáp ứng thi trực tuyến; webcam trên  |  |
|     |             | online.tdc.edu.vn.                                                             |              | ånh đại diện tài khoản email là ảnh                                 | máy tính / camera trên điện thoại đảm bảo     |  |

| -P.QLĐT công bố     | –Phân công | chụp cá nhân; thay đổi tên tài khoản | quay hình rõ nét ở vị trí 1 (quan sát phía    |
|---------------------|------------|--------------------------------------|-----------------------------------------------|
| lịch coi thi (có    | CBCT vào   | email gồm họ tên và số điện thoại    | trước, rõ mặt HSSV).                          |
| thêm link phòng thi | phần mềm.  | (ví dụ Nguyễn Văn Bình               | -Chuẩn bị không gian làm bài thi yên tĩnh,    |
| trực tuyến) cho     | -Phân công | 0939240296), việc này giúp dễ dàng   | không có người qua lại, ánh sáng phù hợp để   |
| CBCT trên trang     | CBChT      | nhận diện, liên lạc.                 | hình ảnh webcam rõ nét.                       |
| online.tdc.edu.vn.  | vào phần   | - CBCT/CBChT liên lạc với P.QLĐT     | – Đọc kỹ "hướng dẫn học sinh sinh viên một số |
|                     | mềm.       | nếu như phát sinh vấn đề mới chưa    | nội dung trong quy trình tổ chức thi trực     |
|                     |            | có hướng dẫn.                        | tuyến".                                       |

| STT | Nội<br>Dung | P.QL<br>ĐT /<br>P.TT<br>PC | Các Khoa                                                                                                    | Giảng Viên (GV)/Cán bộ coi thi (CBCT)/Cán bộ chấm thi<br>(CBchT)                                                                                                    | H<br>SS<br>V |
|-----|-------------|----------------------------|----------------------------------------------------------------------------------------------------|----------------------------------------------------------------------------------------------------|--------------|
| 1.2 | Đề thi      |                            | <ul> <li>Phân công GV ra đề thi, đáp án</li> <li>Quản lý Khoa dùng phần mềm Foxit PDF<br/>Editor để duyệt đề thi, đáp án, phiếu chấm<br/>chi tiết (nếu có), chèn chữ kỹ duyệt đề của<br/>mình vào file pdf của GV; xuất đề thi, đáp<br/>án thành file ảnh jpg.</li> <li>Quản lý Khoa đặt tên tập tin có cấu trúc GV<br/>đặt tên.</li> <li>Quản lý Khoa tổ chức lưu trữ và bảo mật<br/>file đề thi, đáp án của Khoa theo năm học,<br/>học kỳ, môn học.</li> <li>Quản lý Khoa đánh đĩa CD chứa file đề thi,<br/>đáp án của Khoa gởi P.QLĐT lưu trữ theo<br/>quy định khi kỳ thi kết thúc.</li> </ul> | <ul> <li>- GV biên soạn tối thiểu 10 đề thi, đáp án, biên soạn phiếu chấm chi tiết (nếu có): biên soạn bằng phần mềm word, excel,, chèn chữ ký của mình vào mục GV ra ra đề, đáp án.</li> <li>- GV chuyển sang định dạng file pdf gởi quản lý Khoa qua email/zalo</li> <li>- GV đặt tên tập tin như sau: mahocphan.tenhocphan.dethix; mahocphan.tenhocphan.dethix; mahocphan.tenhocphan.dapanx</li> <li>- Vd: dcc10019122.tinhoc.dethi1; dcc10019122.tinhoc.dapan1</li> <li>- GV/CBCT/CBChT lưu trữ và bảo mật file đề thi, đáp án.</li> <li>- Thời gian chuẩn bị và thời gian hỏi, trả lời do GV ra đề thi quy định. Tuy nhiên thời gian HSSV được chuẩn bị tối đa là 5 phút; thời gian hỏi và trả lời tối đa 10 phút đối với mỗi HSSV.</li> </ul> |              |

| STT | Nội<br>Dung          | P.QLÐT /<br>P.TTPC | Các<br>Khoa | Giảng Viên (GV)/Cán bộ coi thi<br>(CBCT)/Cán bộ chấm thi (CBchT) | coi thi Học sinh, sinh viên<br>CBchT) (HSSV)         |  |  |  |  |  |
|-----|----------------------|--------------------|-------------|------------------------------------------------------------------|------------------------------------------------------|--|--|--|--|--|
| 2   | Tổ chức thi-chấm thi |                    |             |                                                                  |                                                      |  |  |  |  |  |
| 2.1 | – Đầu                | -P.QLĐT            | – Quản      | - CBCT/CBChT vào trang online.tdc.edu.vn,                        | -Sử dụng 01 điện thoại thông minh hoặc 01 máy        |  |  |  |  |  |
|     | giờ                  | hỗ trợ, xử         | lý          | vào mục coi thi, lấy link phòng thi trực                         | tính xách tay hoặc 01 máy tính bàn (03 thiết bị trên |  |  |  |  |  |
|     | thi                  | lý các vấn         | Khoa        | tuyến, xem danh sách HSSV dự thi, điểm                           | phải có trang bị 01 webcam/camera, 01 tai nghe       |  |  |  |  |  |
|     |                      | đề phát            | gởi         | danh, check HSSV vắng thi và nhập hình                           | (loa) + micro) đăng nhập trang online.tdc.edu.vn,    |  |  |  |  |  |
|     |                      | sinh trong         | qua         | thức xử lý khi HSSV vi phạm trong giờ thi.                       | vào mục lịch thi, lấy link phòng thi trực tuyến và   |  |  |  |  |  |
|     |                      | buổi thi           | zalo        | - CBCT/CBChT vào google meet, vào link                           | có mặt tại phòng thi trực tuyến trước giờ thi 20     |  |  |  |  |  |
|     |                      | – P.TTPC           | file        | phòng thi trực tuyến mình phụ trách (Link                        | phút.                                                |  |  |  |  |  |
|     |                      | giám sát           | ånh jpg     | này do chính CBCT / CBChT tạo ra trước                           | – Đảm bảo webcam trên máy tính / camera trên điện    |  |  |  |  |  |
|     |                      | buổi thi           | đề thi,     | đó) và có mặt tại phòng thi trực tuyến trước                     | thoại quay hình rõ nét ở Vị trí 1 (quan sát phía     |  |  |  |  |  |
|     |                      |                    | đáp án      | giờ thi 30 phút.                                                 | trước rõ mặt HSSV).                                  |  |  |  |  |  |
|     |                      |                    | đã          | -CBCT/CBChT đọc tên, điểm danh mỗi                               | -Nghe CBCT/CBChT đọc tên điểm danh, HSSV             |  |  |  |  |  |
|     |                      |                    | duyệt       | HSSV: Kiểm tra, đối chiếu hình ảnh                               | bật micro trả lời có mặt và đưa thẻ HSSV / CMND      |  |  |  |  |  |
|     |                      | cho                |             | webcam ở vị trí 1 (trực diện, rõ mặt) với thẻ                    | / CCCD vào gần webcam/camera để CBCT /               |  |  |  |  |  |
|     |                      |                    | các         | HSSV / CMND / CCCD; kiểm tra các                                 | CBChT quan sát, kiểm tra.                            |  |  |  |  |  |
|     |                      |                    | CBCT/       | trường hợp HSSV chưa đóng học phí, bảo                           | – CBCT/CBChT điểm danh xong, HSSV tắt micro.         |  |  |  |  |  |
|     |                      |                    | CBCh        | hiểm nếu có.                                                     | -Vì lý do khách quan mà không thể tiếp tục thi       |  |  |  |  |  |
|     | T trước              |                    | T trước     | - Mỗi HSSV được nhận 01 đề thi ngẫu nhiên;                       | (thiết bị tham gia thi trực tuyến bị mất kết nối     |  |  |  |  |  |
|     | giờ thi              |                    | giờ thi     | thời gian HSSV được chuẩn bị và thời gian                        | internet, kết nối không ổn định, camera, micro       |  |  |  |  |  |
|     |                      |                    | 15          | hỏi thi và trả lời thực hiện theo đề thi quy                     | hỏng, mất điện ngoài ý muốn,), HSSV bật              |  |  |  |  |  |
|     |                      |                    | phút        | định.                                                            | micro hoặc dùng chức năng chat của phòng thi         |  |  |  |  |  |
|     |                      |                    |             | -CBCT/CBChT bật tính năng Record (ghi                            | trực tuyến hoặc các kênh khác để thông báo đến       |  |  |  |  |  |
|     |                      |                    |             | hình phòng thi) để bắt đầu giờ thi. CBCT                         |                                                      |  |  |  |  |  |

| STT | Nội<br>Dung | P.QLÐT /<br>P.TTPC | Các<br>Khoa | Giảng Viên (GV)/Cán bộ<br>coi thi (CBCT)/Cán bộ<br>chấm thi (CBchT) | Học sinh, sinh viên<br>(HSSV)                            |  |
|-----|-------------|--------------------|-------------|---------------------------------------------------------------------|----------------------------------------------------------|--|
| 2.2 | Trong       | -P.QLĐT hỗ         | -Hỗ trợ,    | -CBCT/CBChT căn cứ trên                                             | -Chấp hành theo sự tổ chức, điều phối, hướng dẫn của     |  |
|     | giờ thi     | trợ, xử lý các     | xử lý các   | đề thi, đáp án, dựa trên các                                        | CBCT / CBChT                                             |  |
|     |             | vấn đề phát        | vấn đề      | chức năng google meet để                                            | - Nếu đang sử dụng điện thoại thông minh thực hiện cuộc  |  |
|     |             | sinh trong         | phát sinh   | chủ động tổ chức thi, chấm                                          | m gọi tham gia phòng thi trực tuyến, HSSV không đượ      |  |
|     |             | buổi thi           | trong       | thi vấn đáp đảm bảo tính                                            | ính chấp nhận cuộc gọi khác đến. Vì nếu thực hiện điều n |  |
|     |             | – P.TTPC giám      | buổi thi    | nghiêm túc, khách quan, hiệu                                        | sẽ làm ngắt cuộc gọi tham gia phòng thi trực tuyến.      |  |
|     |             | sát buổi thi       |             | quả.                                                                | – Không mắc các lỗi vi phạm khi thi (xem phụ lục 4)      |  |
|     |             |                    |             | -CBCT/CBChT lập biên bản                                            | - Bật micro hoặc dùng chức năng chat của phòng thi trực  |  |
|     |             |                    |             | và xử lý HSSV mắc các lỗi vi                                        | tuyến hoặc các kênh khác để liên lạc với CBCT nếu có     |  |
|     |             |                    |             | phạm.                                                               | sự việc bất thường.                                      |  |

| Nội<br>Dung | P.QLÐT /<br>P.TTPC               | Các<br>Khoa                                                                                              | Giảng Viên (GV)/Cán bộ coi thi (CBCT)/Cán bộ chấm thi<br>(CBchT)                                                                                           | Học sinh, sinh viên<br>(HSSV)                                                                                                    |
|-------------|----------------------------------|----------------------------------------------------------------------------------------------------|----------------------------------------------------------------------------------------------------|----------------------------------------------------------------------------------------------------|
| Sau         | -P.QLĐT                          | -Hỗ trợ,                                                                                                 | -CBCT/CBChT công bố điểm thi của HSSV; tắt tính năng                                                                                                    | - Bật micro hoặc dùng chức                                                                                                    |
| giờ         | hỗ trợ, xử                       | xử lý các                                                                                                | Record và lưu lại video để kết thúc buổi thi; gởi link video                                                                                               | năng chat của phòng thi                                                                                                    |
| thi         | lý các vấn                       | vấn đề                                                                                                   | buổi thi vào địa chỉ email P.QLĐT sau khi video đã lưu xong                                                                                                | trực tuyến hoặc các kênh                                                                                                    |
|             | đề phát                          | phát sinh                                                                                                | - CBCT/CBChT vào trang online.tdc.edu.vn, vào mục chấm thi                                                                                                 | khác để liên lạc với CBCT                                                                                                    |
|             | sinh trong                       | trong                                                                                                    | để export bảng điểm thi chi tiết, nhập điểm vào bảng điểm thi                                                                                              | / CBChT nếu có thắc mắc                                                                                                    |
|             | buổi thi                         | buổi thi                                                                                                 | chi tiết ,import bảng điểm thi chi tiết vào lại ở mục chấm thi.                                                                                            | liên quan đến điểm số đã                                                                                                    |
|             |                                  |                                                                                                    |                                                                                                    | công bố.                                                                                                    |
|             | Nội<br>Dung<br>Sau<br>giờ<br>thi | Nội<br>DungP.QLĐT /<br>P.TTPCSau-P.QLĐT<br>hỗ trợ, xử<br>lý các vấn<br>đề phát<br>sinh trong<br>buổi thi | Nội<br>DungP.QLĐT /<br>P.TTPCCác<br>KhoaSau-P.QLĐT-Hỗ trợ,<br>xử lý cácgiờhỗ trợ, xửxử lý cácthilý các vấnvấn đề<br>đề phátsinh trong<br>buổi thitrong<br> | Nội<br>DungP.QLĐT /<br>P.TTPCCác<br>KhoaGiảng Viên (GV)/Cán bộ coi thi (CBCT)/Cán bộ chấm thi<br>(CBchT)Sau<br>giờ-P.QLĐT<br>hỗ trợ, xử<br>thi-Hỗ trợ,<br>xử lý các-CBCT/CBChT công bố điểm thi của HSSV; tắt tính năng<br>Record và lưu lại video để kết thúc buổi thi; gởi link video<br>buổi thi vào địa chỉ email P.QLĐT sau khi video đã lưu xong<br>đề phát<br>sinh trong<br>buổi thiNội<br>buổi thiphát sinh<br>trong<br>buổi thi-CBCT/CBChT vào trang online.tdc.edu.vn, vào mục chấm thi<br>để export bảng điểm thi chi tiết, nhập điểm vào bảng điểm thi<br>chi tiết ,import bảng điểm thi chi tiết vào lại ở mục chấm thi |